# Solution CareLink

# UI CareLink User Guide – Two-Factor Authentication

Logging in with a username and password is vulnerable to phishing and other methods by which malicious or unauthorized users can gain access to UI CareLink. To implement an extra layer of security, UI CareLink now uses two-factor authentication, which requires users to enter their standard username and password plus an automatically generated one-time passcode to log in. When two-factor authentication is enabled, even if a malicious user managed to acquire the User's credentials, the malicious User couldn't log in without having the one-time passcode.

# Signing into UI CareLink

Open your internet browser:

https://uicarelink.uihealthcare.org

- 1. Enter your UI CareLink User ID and Password.
- 2. Click Sign In.
- 3.

# **Selecting Two-Factor Authentication Method**

The Extra Security Required window will automatically open.

### 3. Choose Your Authentication Method.

Authentication Methods currently available:

- Mobile App
- Email

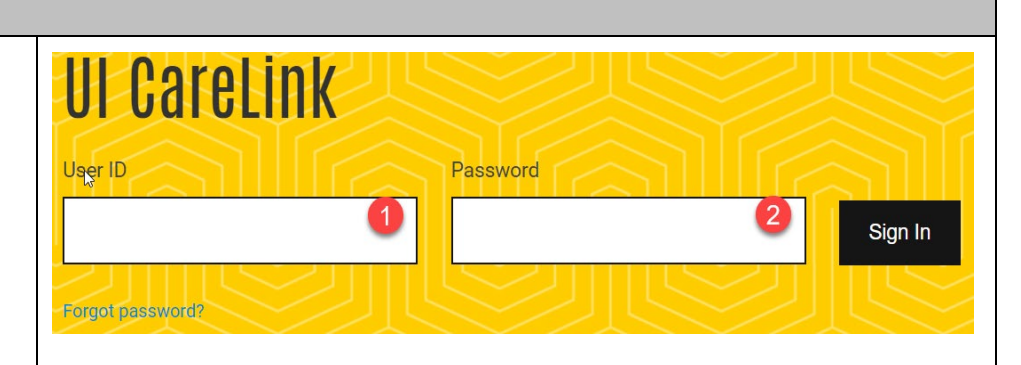

# Extra Security Required

In order to access UI CareLink, you will need to set up additional security. Choose a method to receive a code that you need to enter when you log in

### Choose Your Authentication Method

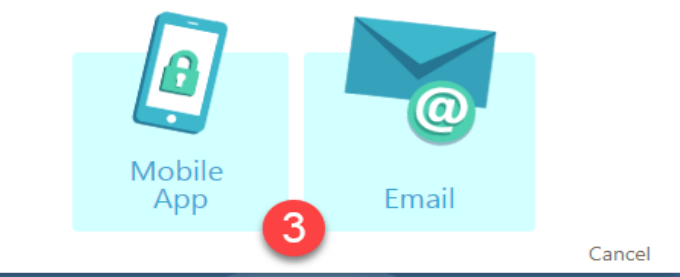

## Mobile App Authentication Method

a. Click the Mobile App option.

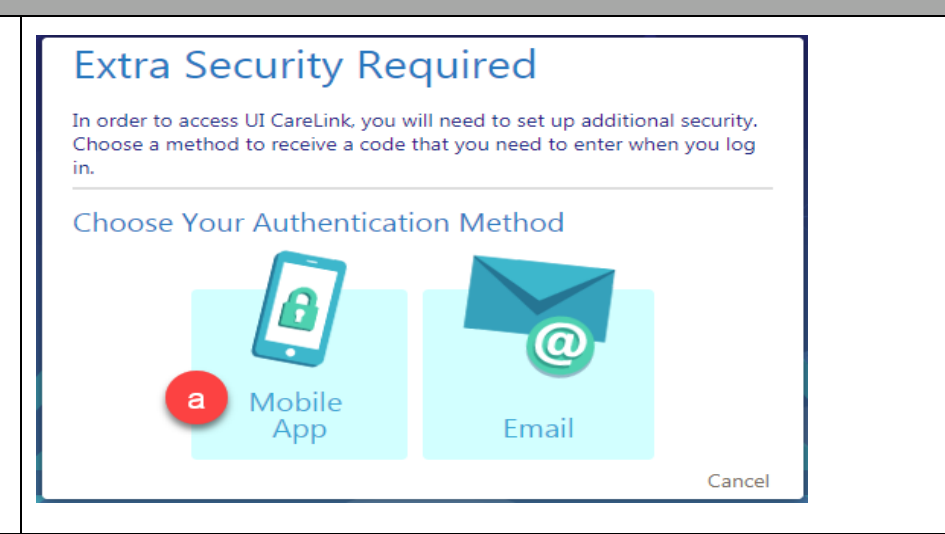

<sup>© 2024</sup> Epic Systems Corporation. Confidential.

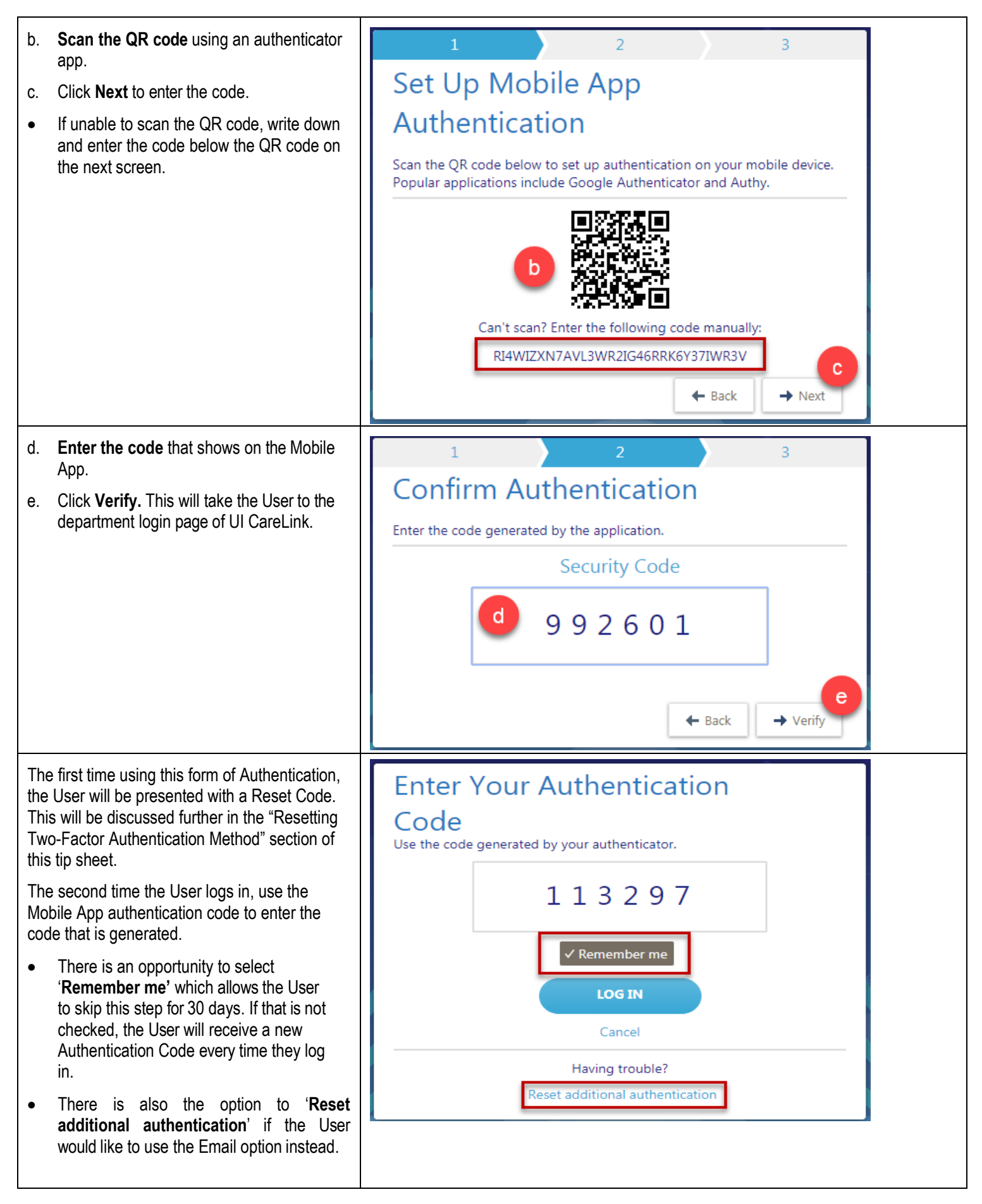

| Email Authentication Method                                                                                                 |                                                                                                    |  |
|----------------------------------------------------------------------------------------------------|----------------------------------------------------------------------------------------------------|--|
| a. Click the <b>Email</b> option.                                                                                           | <section-header><section-header></section-header></section-header>                                                                           |  |
| <ul> <li>b. Enter the Email Address where the User will receive the authentication code.</li> <li>c. Click Next.</li> </ul> | 1 2 3<br>Set Up Email Authentication<br>Enter the email address where you will receive authentication codes.<br>Email Address<br>b<br>↓ Next |  |
| An Email with the verification code will be<br>sent to the Email the User registered in <b>step</b><br><b>b</b> .           | Mon 8/19/2019 2:52 PM<br>DO NOt Reply - CareLink<br>UI CareLink Authentication Passcode                                                      |  |

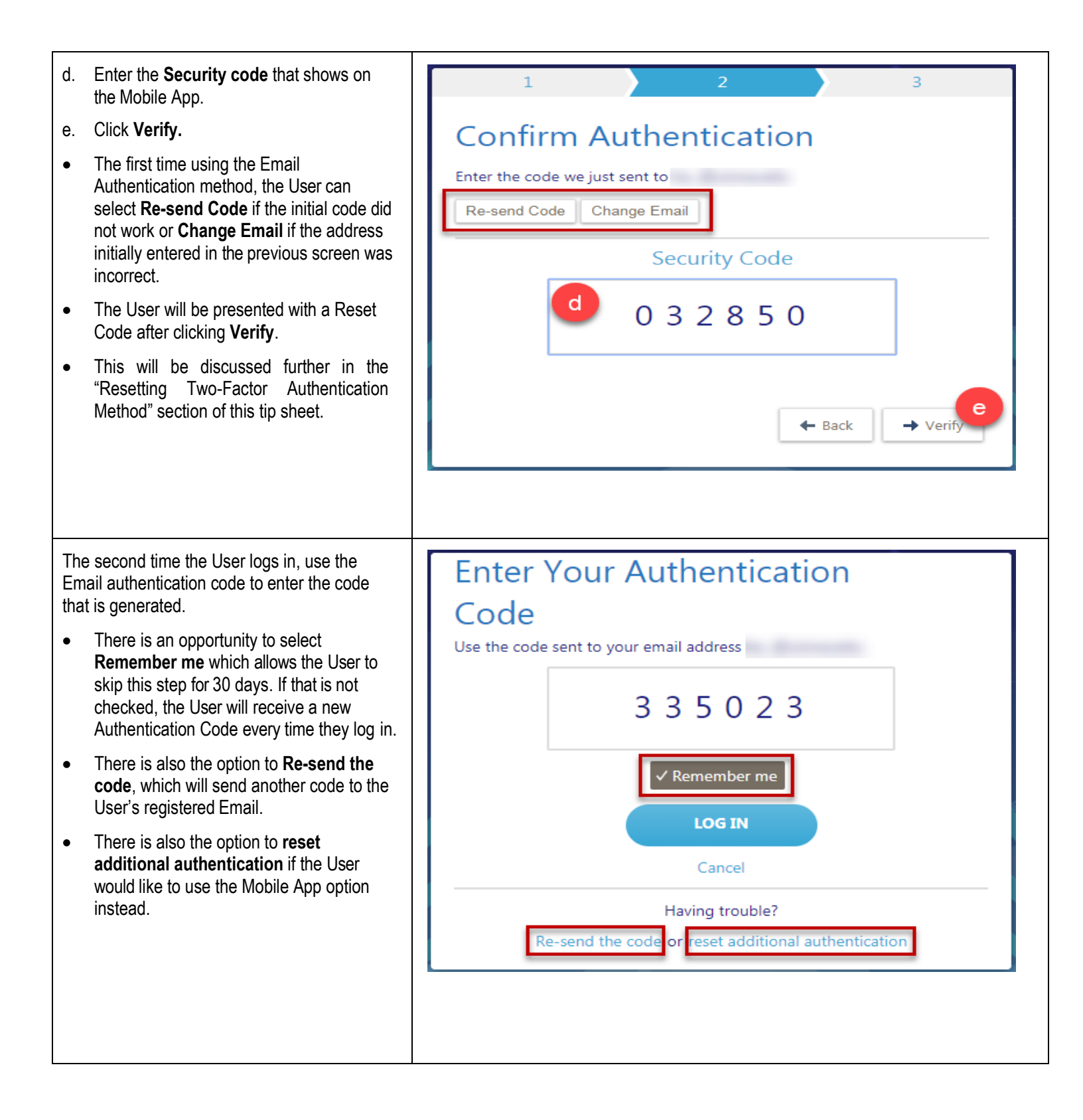

# **Resetting Two-Factor Authentication Method**

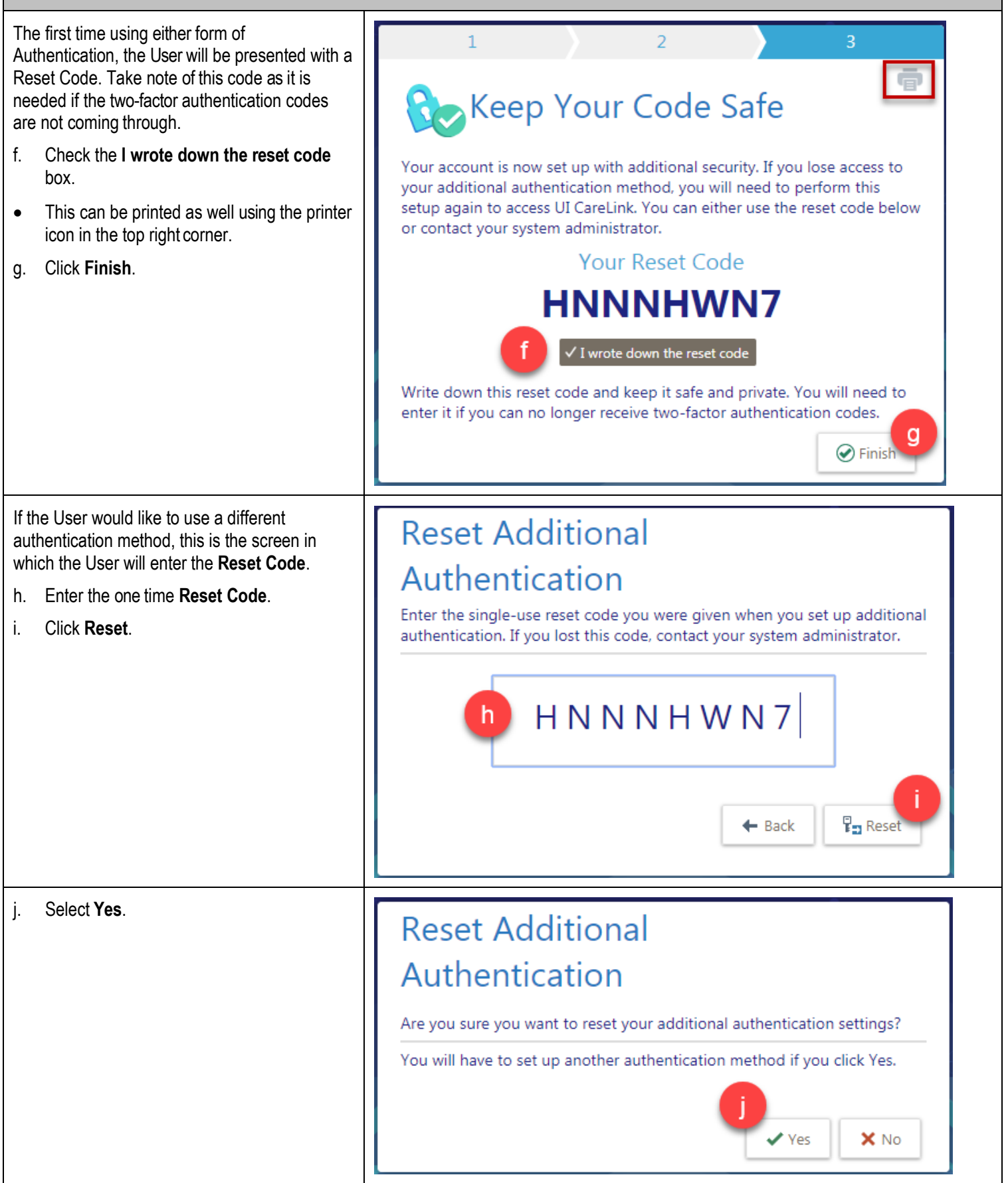

© 2024 Epic Systems Corporation. Confidential.

The User is presented with the options to choose the Authentication Method again.

# Extra Security Required In order to access UI CareLink, you will need to set up additional security. Choose a method to receive a code that you need to enter when you log in. Choose Your Authentication Method Image: Image: Im

# **Questions?**

| RESOURCES                                                              |                               |  |
|------------------------------------------------------------------------|-------------------------------|--|
| Password Reset, Program Access and Web Issues                          | Obtain Medical Records        |  |
| UIHC Help Desk                                                         | Health Information Management |  |
| Phone: 319-356-0001                                                    | him-consentform@uiowa.edu     |  |
|                                                                        | Phone: 319-356-1719           |  |
| UI CareLink User Support                                               | Send ROI Authorization        |  |
| uicarelink@uiowa.edu                                                   | Fax: 319-356-3079             |  |
|                                                                        | Send Medical Records to UIHC  |  |
|                                                                        | Fax: 319-356-3949             |  |
| University of Iowa Health Care, 200 Hawkins Drive, Iowa City, IA 52242 |                               |  |